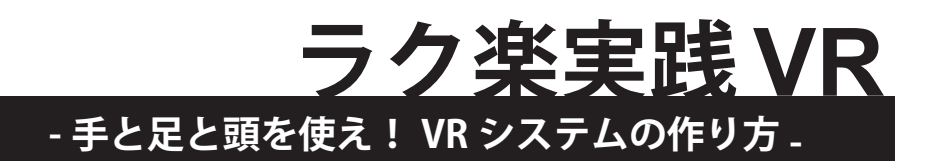

今回ご紹介いただく FLARToolKit は、ウェブブラウザ上でマーカベース AR を 実現するためのツールキットです. Adobe Flash の技術を用いているので、Flash が動作するブラウザとウェブカメラがあれば機種を問わず、またダウンロードし たソフトをインストールすることなく、すぐに AR 体験が出来る面白いものです. 今回は、ブログ(http://tarotaro.org/)上で活発に AR 関連の情報発信をしておられ る太郎さんに開発の手順をご紹介いただきました. 無償ソフトで開発できるとい うことですので、皆さんも一度試してみられてはどうでしょうか.

日浦慎作(広島市立大学)

# 第 21 回 FLARToolKit

## 太郎

#### 1. はじめに

ARToolKit は,現在様々なプログラミング言語に移植 されています.今回はその中の一つ,Adobe Flash 用プ ログラミング言語「ActionScript 3.0 (AS3.0)」への移植 版である「FLARToolKit」を使って,ARアプリを公開し てみたいと思います.

#### 2. 開発,実行環境の準備

AS3.0 でアプリの開発を行うには, Java 実行環境と AS3.0 の開発環境が必要です. Java 実行環境は無償でダ ウンロード可能です. Java の Web サイトからバージョ ン 1.5 以降(最新版は 1.6 系)を入手し,インストール して下さい.インストール後,コマンドプロンプトから 「java -version」を実行し,バージョン情報が出ればイン ストールは成功です.

AS3.0の開発環境は無償の CLI である Adobe Flex SDK を利用します. Adobe Flex SDK のサイトから最新版の 「Adobe Flex SDK」を入手後適当な場所に展開し, bin フォ ルダにパスを通します. コマンドプロンプトから「mxmlc -version」を実行して, バージョン情報が出ることを確認 しましょう.

最後に、FLARToolKit 本体を公式サイトから入手し ます.ダウンロードページから最新版の FLARToolKit (2.5.x)を入手し,適当な場所に展開しておきます.以降, FLARToolKit を展開したフォルダを <FLARToolKit> と記 載します.

### 3. FLARToolKit での AR アプリ開発

FLARToolKit は, ARToolKit 同様に画像からのマー カー位置検出と変換行列の作成のみを行います. そ のため, 3D モデルの表示には他のライブラリを使用 します. FLARToolKit は, AS3.0 用の 3D ライブラリ 「Papervision3D」と連携して 3D モデルを表示出来ます. Papervision3D は基本的な図形の他, Collada 形式で作成 された 3D モデルファイルを読み込んで表示する事も出 来ます. Papervision3D は, FLARToolKit のパッケージに 同梱されています.

では、サンプルをベースに、AR アプリを作ってみま す.まず、FLARToolKit 内の各ファイル・フォルダを作 業フォルダ(以下 <work> と記載)に図1のように集め ます.

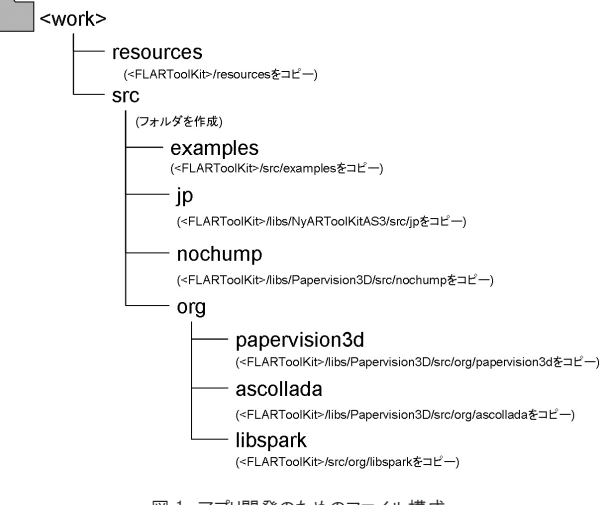

図1 アプリ開発のためのファイル構成

次は最も基本的なサンプルである「examples/ FLARToolKitExample\_PV3D.as」をコンパイルしてみま しょう. <work>/src に移動し, コマンドラインから図2 のコマンドを実行します.

mxmlc -static-link-runtime-shared-libraries=true -use-network=false -output flar.swf -default-size 640 480 -default-frame-rate 30 -sp+=./ examples/FLARToolKitExample\_PV3D.as

オプション: -use-network=<ネットワーク使用 true | false> -output <出力ファイル名> -default-size <Flashコンテンツの幅> <高さ> -default-frame-rate <フレームレート>

図 2 ローカルでの確認用 swf 作成

<work>/src に flar.swf というファイルが出来ていますので、これをブラウザか、Flex SDK に同梱の Flash Player で開き、FLAR マーカーを認識してピンクの立方体が出てくる事を確認します(図 3).

確認用と公開用の違いは,-use-network オプションで す. Flash のセキュリティ制限上,ローカルで実行する 確認用 swf は,ネットワーク機能を OFF にする必要が あります (false を指定).一方サーバで公開する際には ON にする必要があります (true を指定).

さらにサンプルを改造することで、マーカを変えたり、

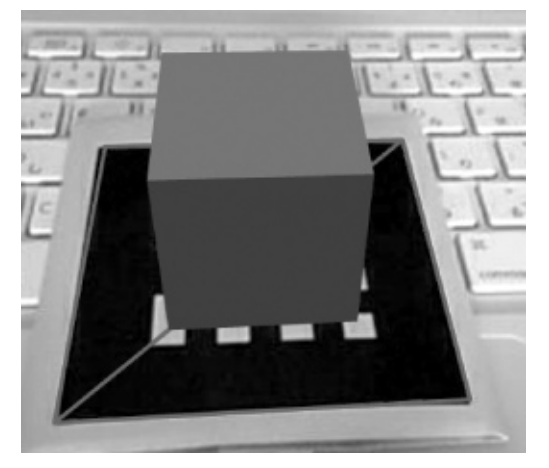

図3 サンプル実行結果

Collada 形式の外部 3D モデルを表示することも出来ま す. Collada は最初 PS3 の標準データフォーマットとし て開発され,現在は OpenGL 等の規格策定を行っている 非営利団体 Khronos Group が管理しています.詳細は割 愛しますが,これまでのサンプルを数行編集するだけで, 図4のようにファイルから読み込んだモデルをマーカに 合わせて表示することが出来ます.

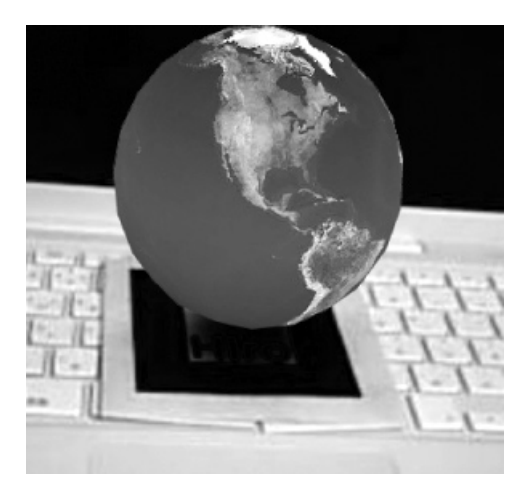

図 4 Collada 形式による外部 3D モデルを表示した例

#### 4. おわりに

FLARToolKit は、Web と親和性の高い Flash コンテン ツを作成できるため、Web カメラや動画、アニメーショ ンとの連携が容易であったり、Web での公開が簡単であ るといった利点があり、現在既に多くのコンテンツが公 開されています、開発に必要な Flex SDK は、Windows/ Mac/Linux の各環境で動作するため、環境を選ばず開発 が行えます、開発に便利なエディタや IDE もあり、非常 に簡単に AR アプリを作成し、公開する事ができます.

なお, FLARToolKit のライセンスは GPL と商用ライ センスのデュアルライセンスですので, アプリの公開時 には注意が必要です.

最後に, FLARToolKit に関連する URL を挙げておき ます.

- Saqoosha.net
  FLARToolKit 作者, さくーしゃさんのブログ http://saqoosha.net
- ・FLARToolKit Google Groups FLARToolKit のユーザグループ http://groups.google.com/group/flartoolkit-userz
- 株式会社エム・ソフト ARTOOLWORKSの日本代理店.商用ライセンスのお 問い合わせはこちらに http://www.msoft.co.jp/artoolkit/
- ・Java 公式サイト http://www.java.com/ja/
- Adobe Flex SDK
- http://opensource.adobe.com/wiki/display/flexsdk/Flex+SDK • FLARToolKit 公式サイト http://www.libspark.org/wiki/saqoosha/FLARToolKit